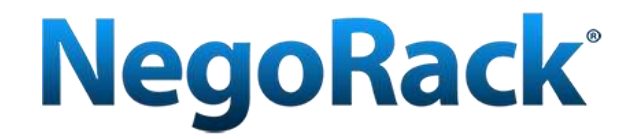

# Паспорт устройства NR-MSR29xxTLG (ревизия 2)

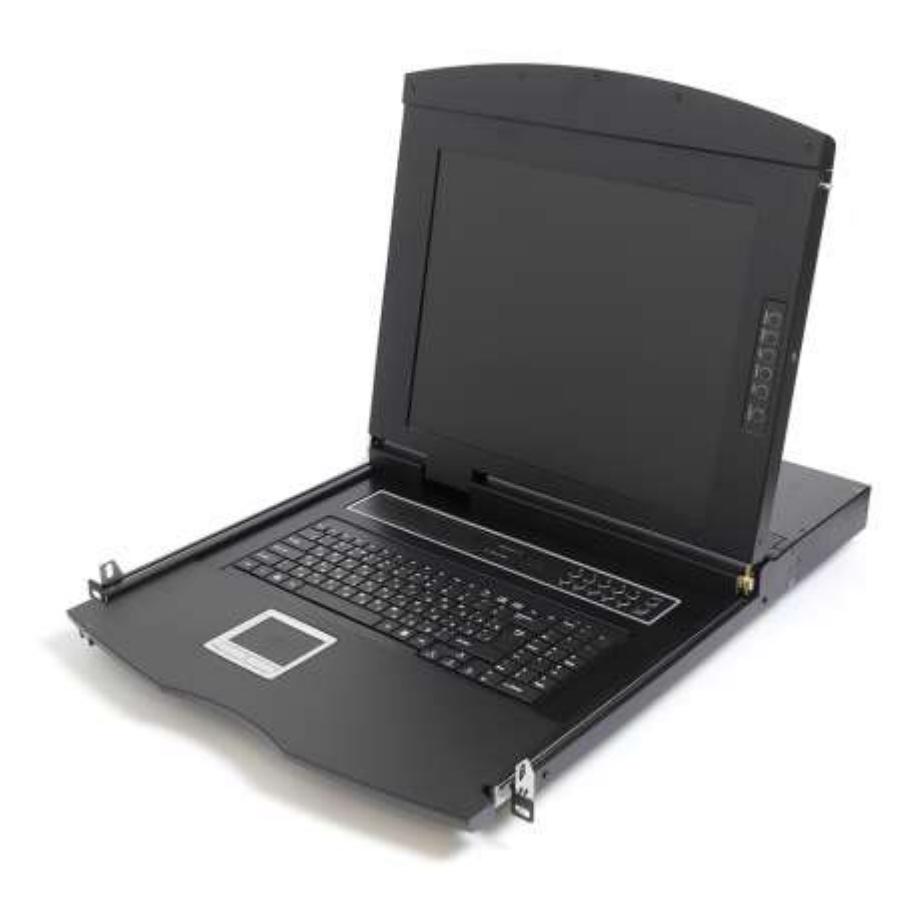

КВМ переключатель с ЖК-дисплеем 19"

# Комплект поставки

Комплект поставки включает:

| Наименование                  | Количество/значение |
|-------------------------------|---------------------|
| КВМ консоль с ЖК дисплеем NR- | 1/шт                |
| MSR29XX TLG (ревизия 2)       |                     |
| KVM Кабель (опционально, в    | N/шт                |
| зависимости от поставки)      |                     |
| Адаптер питания               | 1 шт                |
| Кабель питания Shucko         | 1 шт                |
| Инструкция (CD)               | 1 шт                |
| Направляющие для монтажа      | 2 шт                |
| Уголки для монтажа            | 2 шт                |
| Набор винтов и гаек           | 1 ком               |

Проверьте, что все элементы в комплекте поставки не были повреждены во время перевозки. Если Вы заметили повреждения обратитесь к своему поставщику. Не подключайте поврежденные элементы к оборудованию.

# Оглавление

| О паспорте устройства                             |   |
|---------------------------------------------------|---|
| Глава 1                                           | 6 |
| Вступление                                        | 6 |
| Возможности устройства                            | 7 |
| Технические требования                            |   |
| КВМ Переключатель с ЖК дисплеем                   |   |
| Компьютер ПК                                      |   |
| Соединительные кабели                             |   |
| Совместимость с операционными системами (ОС)      | 9 |
| Обзор                                             |   |
| Общий вид                                         |   |
| Вид сзади                                         |   |
| Вид спереди                                       |   |
| Физические размеры                                |   |
| Глава 2                                           |   |
| Монтаж устройства                                 |   |
| Меры предосторожности при распаковке и монтаже    |   |
| Монтаж направляющих                               |   |
| Установка опционального IP модуля NR-IP2          |   |
| Подключение ПК к портам КВМ модуля                |   |
| Глава 3                                           |   |
| Базовые операции                                  |   |
| Настройка изображения                             |   |
| Выбор порта                                       |   |
| Выбор порта с помощью клавиш на панели управления |   |
| Выбор порта с помощью горячих клавиш              |   |
| Включение и перезапуск                            |   |
| Открытие ЖК Дисплея                               |   |
| Глава 4                                           |   |
| Экранное меню OSD                                 |   |
| Краткий обзор                                     |   |
| Вход в экранное меню OSD                          |   |
| Горячие клавиши экранного меню OSD                |   |
| Экранное меню OSD – Главный экран                 |   |
| Разделы Экранного меню OSD                        |   |
| Функции Экранного меню OSD                        |   |
| F1 Перейти:                                       |   |
| F2 Сканирование:                                  |   |
| F3 Список:                                        |   |
| F4 Быстрый просмотр QV:                           |   |
| F5 Редактировать:                                 |   |
| F6 Установить:                                    |   |

#### Паспорт устройства NR-MSR29xxTLG (ревизия 2) www.negorack.ru

|                                                | www.negorack.ru |
|------------------------------------------------|-----------------|
| Установка горячих клавиш вызова экранного меню |                 |
| Установка горячих клавиш выбора порта          |                 |
| Интервал сканирования                          |                 |
| Установка пароля пользователя                  |                 |
| Установка пароля администратора                |                 |
| Очистка имен портов                            |                 |
| Сброс к заводским установкам                   |                 |
| Блокировка                                     |                 |
| Приложение.                                    |                 |
| Меры предосторожности                          |                 |
| Спецификация NR-MSR29XXTLG (ревизия 2)         |                 |
|                                                |                 |

# О паспорте устройства

Паспорт устройства предлагает ознакомится с продуктом, узнать о мерах предосторожности во время установки и использовании продукта, получить информацию по установке, обслуживанию, администрированию и технических характеристиках продукта. Если Вам не хватает какой-либо информации, пожалуйста обратитесь к нам с вопросом через обратную форму на сайте www.negorack.ru и мы обязательно Вам поможем.

Глава 1 Вступление – о преимуществах использования КВМ переключателя с ЖК

дисплеем в современной IT инфраструктуре. О технических возможностях устройства,

включая его визуальный обзор и наличие портов для подключений ПК.

Глава 2 Монтаж устройства – о шагах по монтажу устройства в

телекоммуникационную стойку 19". Установке опционального IP модуля NR-IP2, в

случае если он был приобретен дополнительно.

Глава 3 Базовые операции – эксплуатации и настройке устройства

Глава 4 Экранное меню OSD- подробное описание возможностей настройки и

управления устройством с помощью экранного меню.

Приложение – Меры предосторожности при монтаже и использовании устройства.

#### Информация о продукте

Если Вам будет недостаточно информации в данном техническом паспорте, то рекомендуем обратитится в нашу службу технической поддержки на сайте www.negorack.ru.

## Глава 1

# Вступление

Консоль NR-MSR27xxTLG (ревизия 2) — 4/8/16/32портовый КВМ переключатель, интегрированный с ЖК дисплеем диагональю 19", ультра-тонкой клавиатурой и тачпадом, в выдвижном корпусе высотой 1U. Устройство позволяет обслуживать до 16\*X серверов при каскадном соединении, используя соединительные кабели и дополнительные КВМ переключатели. Поддержка USB интерфейсов подключения к серверам.

- В состав KVM консоли входят следующие элементы: LCD монитор, клавиатура, манипулятор мышь и мультипортовый KVM переключатель (switch).
- Консоль устанавливается в стандартную 19-дюймовую стойку, металлического исполнения, высотой 1U.
- 19" LCD монитор высокой яркости и четкости, высокое разрешение.
- Консоль может выдвигаться из шкафа, что дает возможность наклонять монитор на 120 градусов.
- Ультратонкая клавиатура.
- Сенсорный манипулятор мышь с двумя функциональными кнопками.
- Замок лицевой панели для предотвращения случайных повреждений.
- Встроенный источник питания.
- Автоматическое включение/выключение питания: при извлечении KVM консоли из шкафа, питание автоматически выключается, при обратной постановке консоли в шкаф, питание автоматически включается.
- Простое в использовании экранное меню.
- Консолью можно осужествлять управление в схеме 2-х уровневого каскадного подключения.
- Поддержка стандартных интерфейсов PS/2 и USB.
- Видео интерфейсы: VGA, SVGA, XGA.
- Максимальное разрешение: 1920 \* 1440.
- Эмуляция DDC, DDC2, DDC2B и VESA.

Многоплатформенная совместимость: Windows 95/98/98SE/ME/200, Windows XP/Vista/7, Win NT, UNIX, LINUX.

## Возможности устройства NR-MSR29XXTLG (ревизия 2)

- С одного устройства можно управлять до 4/8/16/32 ПК при локальном подключении и до 16\*X при каскадном
- Поддержка подключений ПК к портам USB
- Три варианта выбора портов на передней панели, с помощью горячих клавиш, Экранное меню OSD
- Подключение на уровне BIOS на аппаратном уровне защита от проникновения вирусов и троянов
- Подключаемые компьютеры не требуют установки дополнительного программного обеспечения или драйверов. Подключение производится только аппаратным способом.
- ◆ 19 " ЖК дисплей, клавиатура и тач пад интегрированны в едином компактном корпусе, занимающим всего 1U.
- USB порт на передней панели позволяет подключить дополнильную клавиатуру или мышь
- Легкий монтаж может быть выполнен одним человеком
- Автоматическая блокировка доступа при закрытии экрана и задвижении консоли в стойку
- Возможность отключения ЖК дисплея для экономии электроэнергии и увеличении срока службы.
- ЖК дисплей может открываться на углы 0-120 градусов, что позволяет установить комфортный угол обзора.
- Совместимость с другими КВМ перелючателями открывает возможность в расширении и каскадировании
- Наличие отсека для установки опционального IP модуля (NR-IP2) для осуществления удаленного управления
- Экранное меню OSD с разделением прав доступа по пользователям
- Поддержка высокого видеоразрешения в локальном и удаленном режимах 480i, 480p, 720p, 1080i
   и 1080p (1920 × 1200)
- Поддержка широкоформатных видеоразрешений
- Поддержка удаленного обновления ПО
- Поддержка протокола DDC для адаптации различных графических устройств
- Функция постоянного автоматического сканирования и мониторинга подключенных ПК
- Поддержка кроссплатформенности Windows, Linux, Mac \* и Sun \*
- Симуляция манипуляторов мыши и клавиатуры постоянно осуществляется на все подключенные ПК для обеспечения стабильности и быстрого переключения между ПК.
- Указатель мыши при удаленном подключении полностью совпадает и автоматически перемещается при движении на локальном компьютере
- Видеоизображение при удаленном подключении может быть настроено под требования к изображению экрана
- При удаленном подключении доступна функция Экранного меню OSD
- Технология наложения нескольких окон может отображать несколько окон на одной удаленной консоли, а также выбирать и управлять любыми окнами.
- Модуль расширения удаленного подключения по IP (NR-IP2) использует технологию plug&play.
- Понятный и удобный интерфейс удаленного подключения через Web браузер.

## Технические требования к оборудованию

## КВМ Переключатель с ЖК дисплеем

- Порт USB тип А для подключения дополнительных клавиатуры или мыши на передней панели
- Специальные адаптеры с возможностью подключения к USB портам компьютера
- Поддержка USB клавиатуры и мыши
- Поддержка подключения видеосигнала через VGA порт
- RJ45 для подключения к сетевой инфраструктере при наличии опционального IP модуля (NR-IP2)

## Компьютер ПК

Требования к компьютерам, которые планируется подключить к КВМ консоли:

- Видеовыход с VGA подключением
- USB тип А порт порт для подключения клавиатуры и мыши

### Соединительные адаптеры

Специальные КВМ адаптеры.

◆ VGA + USB тип А (Клавиатура, Мышь) – Адаптер RG45 с индикацией

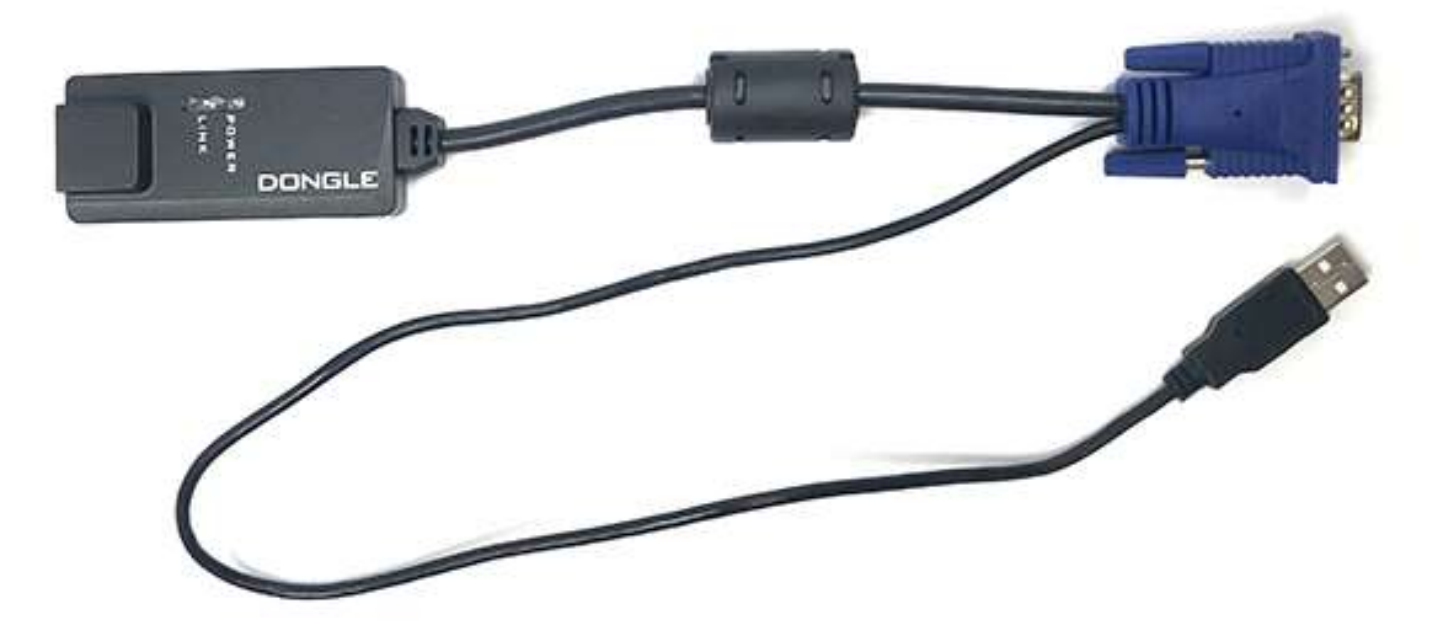

**Примечание:** Длина кабеля может негативно влиять на качество видеосигнала. Не рекомендуется использовать кабели большей длины без технической необходимости.

## Совместимость с операционными системами (ОС)

•

|        | OC          | Версия                                        |
|--------|-------------|-----------------------------------------------|
| Window | S           | Windows 2000/XP/2003/2008/Vista/7/10          |
| Linux  | RedHat      | 9.0 или выше Fedora и выше, RHEL AS 4, RHEL 5 |
|        | SuSE        | 10/11.1、OpenSUSE 10.2; SLES 10 SP1            |
|        | Debian      | 3.1/4.0                                       |
|        | Ubuntu      | 7.04/7.10                                     |
| UNIX   | AIX         | 4.3 или выше                                  |
|        | FreeBSD     | 5.5 или выше                                  |
|        | Sun Solaris | 8 или выше                                    |
| Mac    |             | OS 9.0 до 10.6 (Snow Leopard)                 |
| Novell | Netware     | 6.0 или выше                                  |
| DOS    |             | 6.2 или выше                                  |

## Обзор

## Общий вид

### Компоненты устройства

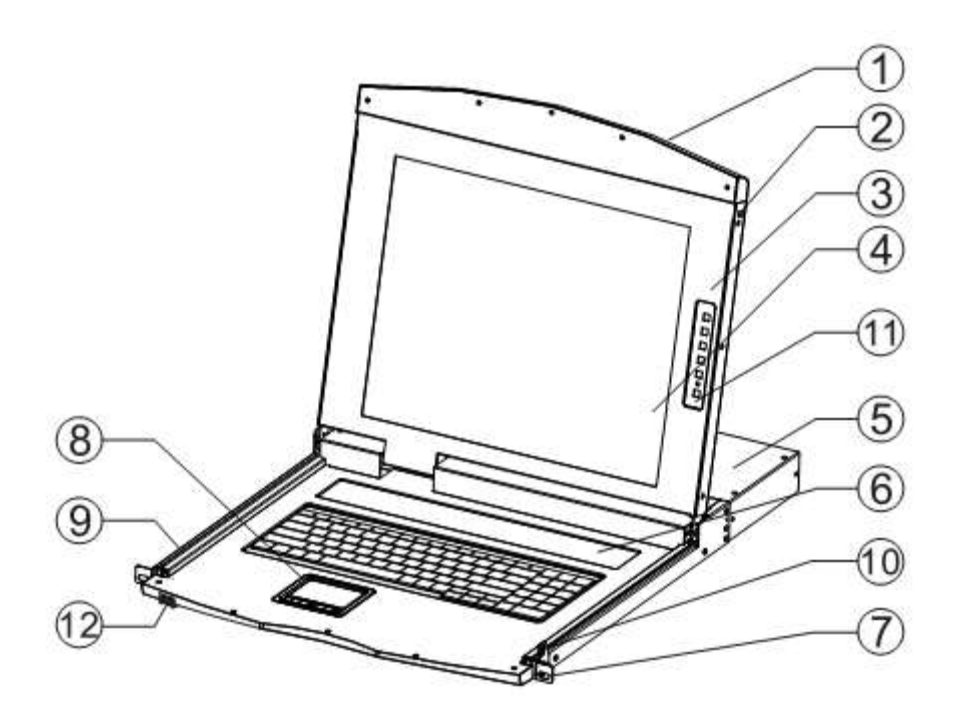

| No | Элемент         | Описание                                                  |
|----|-----------------|-----------------------------------------------------------|
| 1  | Верхняя ручка   | Нажмите на ручку и потяните консоль на себя для открытия  |
|    |                 | дисплея (вверх)                                           |
| 2  | Блокировка      | После использования консоль должна быть закрыта и         |
|    |                 | задвинута в стойку, тогда она автоматически заблокируется |
| 3  | ЖК экран        | Открывается в положении от 0-120 градусов                 |
| 4  | ЖК Экран        | 17 " ЖК экран                                             |
| 5  | KVM Модуль      | Модуль управления КВМ                                     |
| 6  | Клавиши         | Клавиши выбора портов и индикация подключенных ПК         |
|    | управления      |                                                           |
| 7  | Монтажные ушки  | Для крепежа консоли в стойку                              |
| 8  | Тач пад         | Сенсорная панель для управления курсором мыши             |
| 9  | Телескопические | Для выдвижения консоли из 19" стойки                      |
|    | рельсы          |                                                           |
| 10 | Защелка         | Защелка ЖК модуля                                         |
| 11 | Настройка ЖК    | Клавиши настройки параметров изображения ЖК дисплея       |
|    | дисплея         |                                                           |
| 12 | USB порт        | Для подключения внешних клавиатуры или мыши               |

#### Вид сзади

Вид сзади представлен на примере консоли NR-MSR2716TLG:

- 1. Индикация
- 2. Опциональный Rg45 IP модуля (поставляется отдельно),
- 3. Кнопка сброса настроек IP модуля.
- 4. Разьем питания KVM консоли.
- 5. Два USB порта для подключения дополнительных манипуляторов клавиатуры и мыши,
- 6. 16х портов для подключения ПК с помощью разъема RG 45.

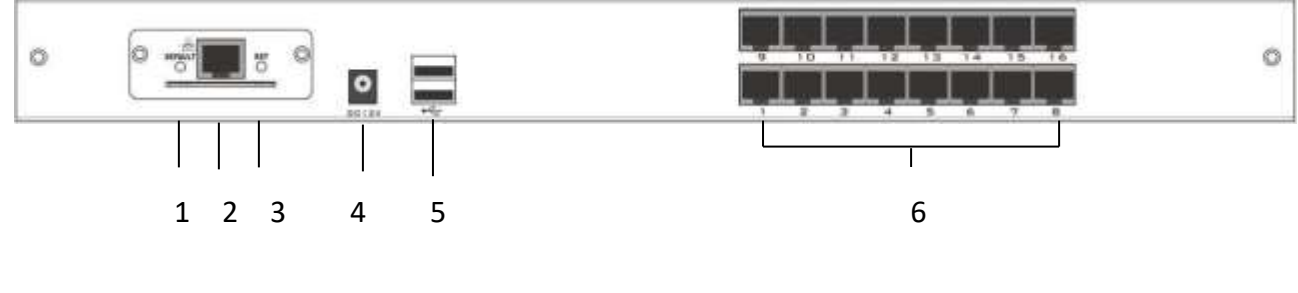

вид сзади

### Вид спереди

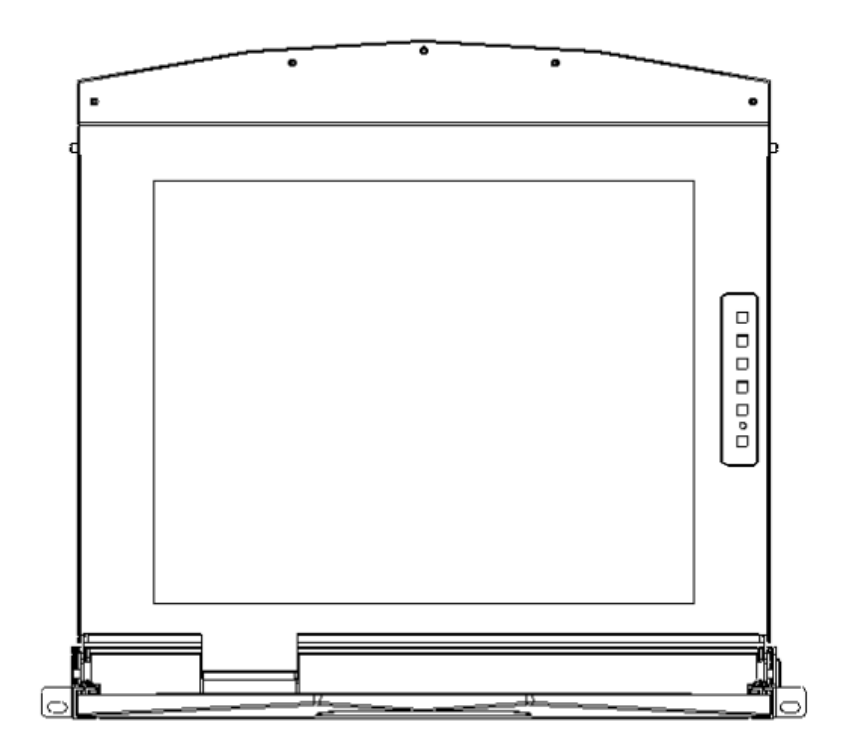

## Физические размеры

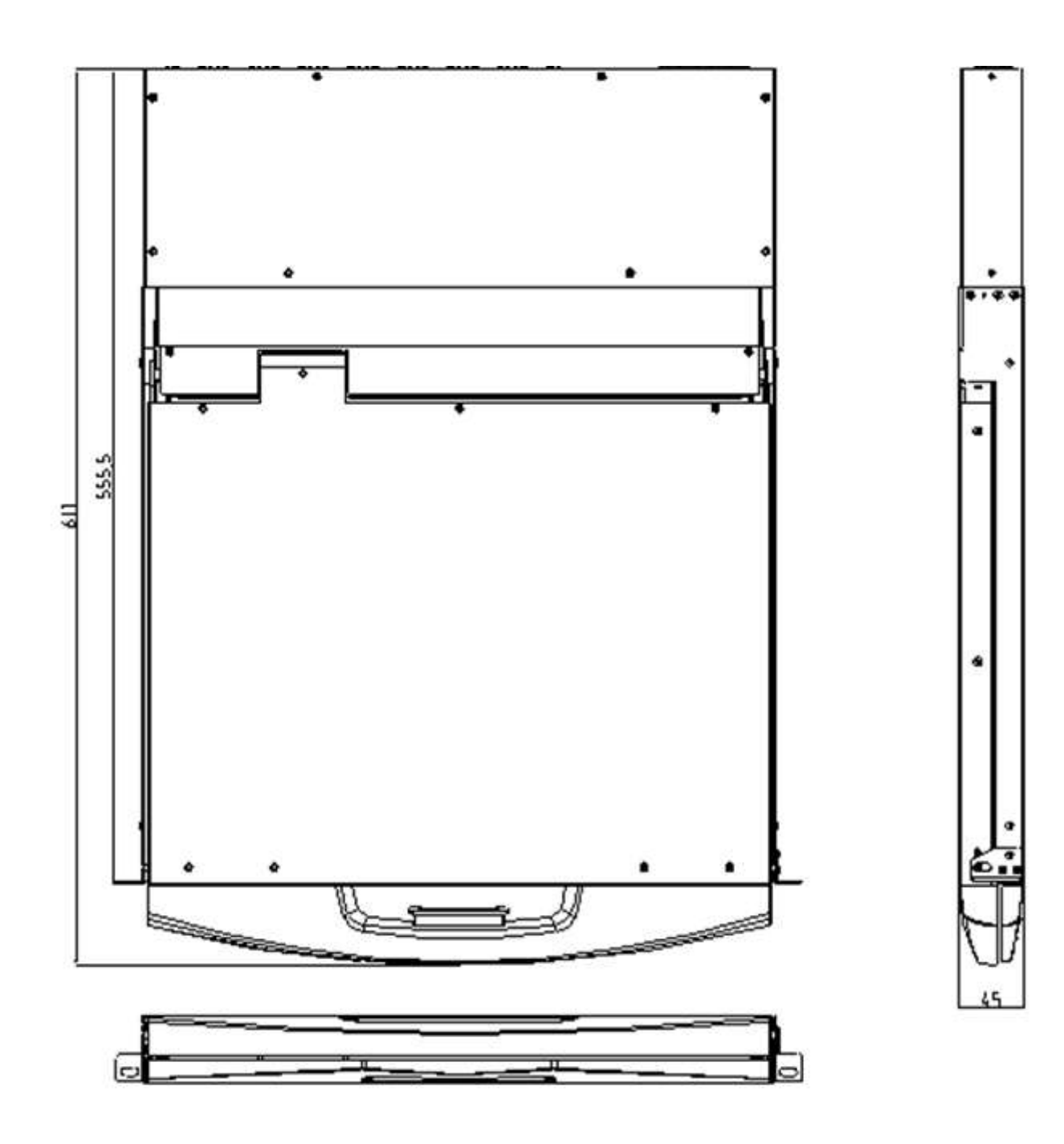

# Монтаж устройства

## Меры предосторожности при распаковке и

#### монтаже

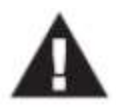

- 1. Обязательно ознакомьтесь с правилами безопасности перед монтажом.
- 2. Перед монтажом убедитесь, что все подключаемые устройства отключены от сети электропитания.
- 3. КВМ переключатель упакован в поролоновые уплотнители для обеспечения целосности в процессе перевозки. На ЖК дисплеее наклеена защитная пленка, удалите ее после монтажа устройства перед использованием.

КВМ переключатель можно разместить в любом подходящем по размеру и весу (с учетом подключаемых кабелей) пространстве серверной или монтажной стойки стандарта 19". Пожалуйста, убедитесь в том, что ничего не мешает размещению и вентиляции перед монтажом.

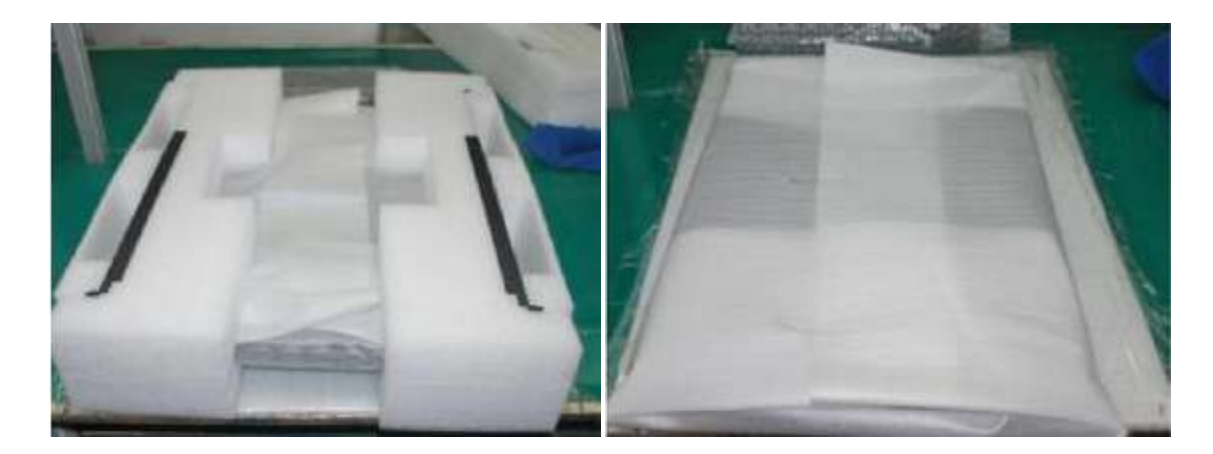

#### Монтаж

Перед установкой: убедитесь, что все подключаемые ПК отключены от электрической сети.

#### Монтаж направляющих

Простая установка – специальные направляющие в комплекте с монтажными гайками и винтами.
 Установите гайки в соответствующие отверстия вертикальных профилей монтажного шкафа, и зафиксируйте винтами из комплекта поставки согласно схеме ниже

Паспорт устройства NR-MSR29xxTLG (ревизия 2) www.negorack.ru

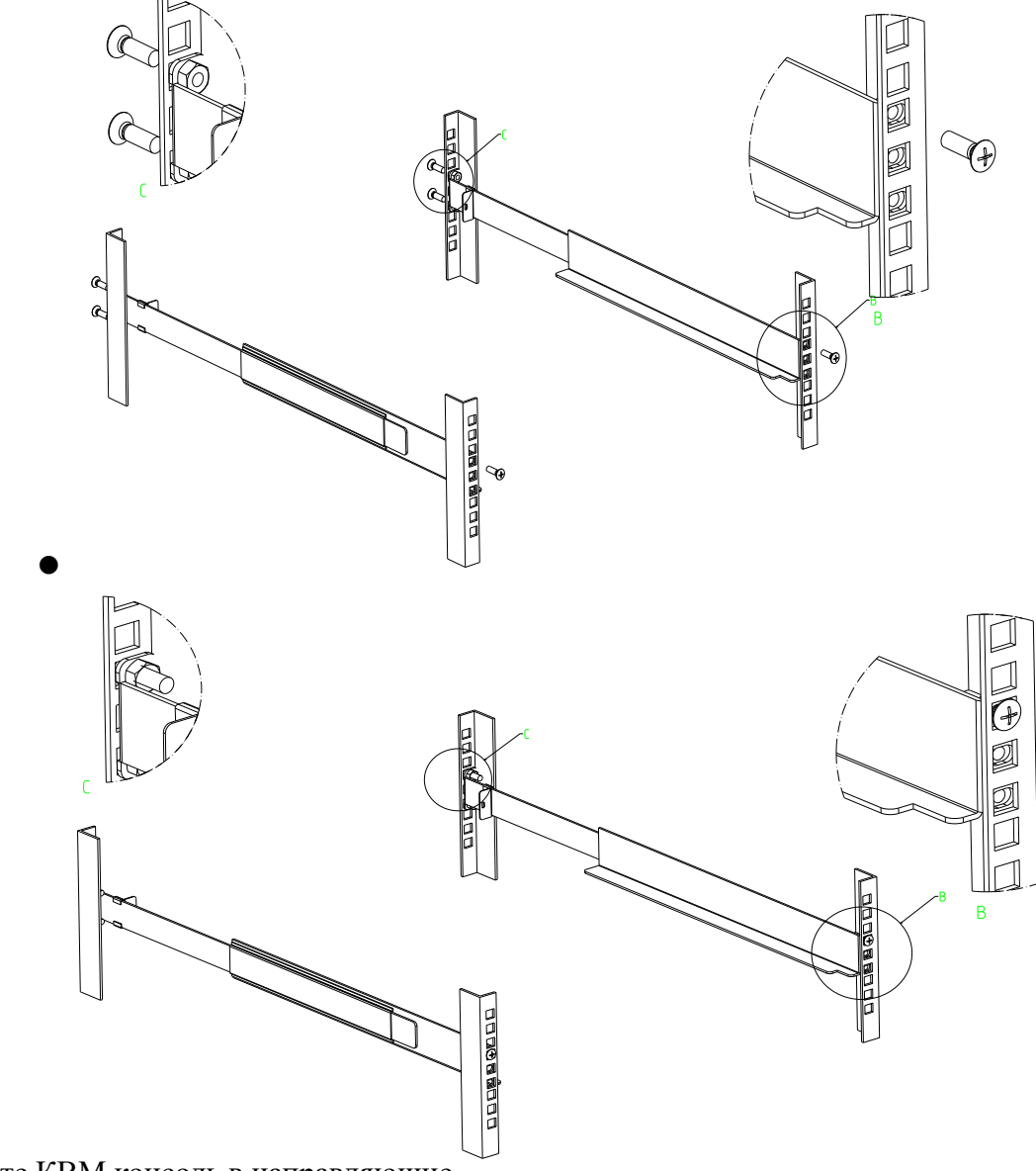

• Поместите КВМ консоль в направляющие.

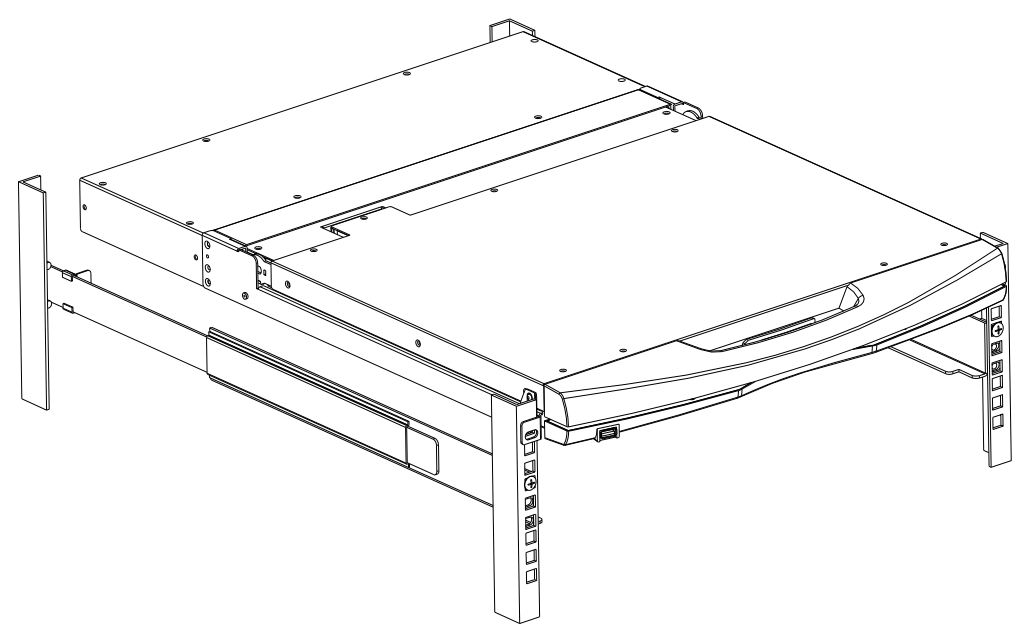

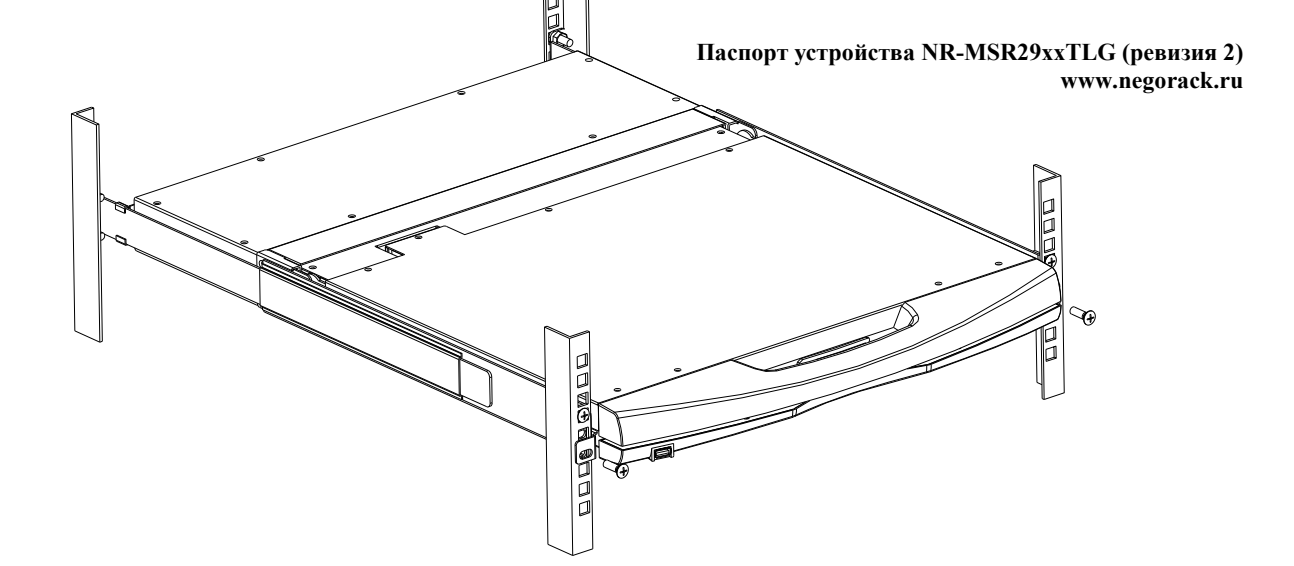

• Установка и фиксация к направляющим сзади

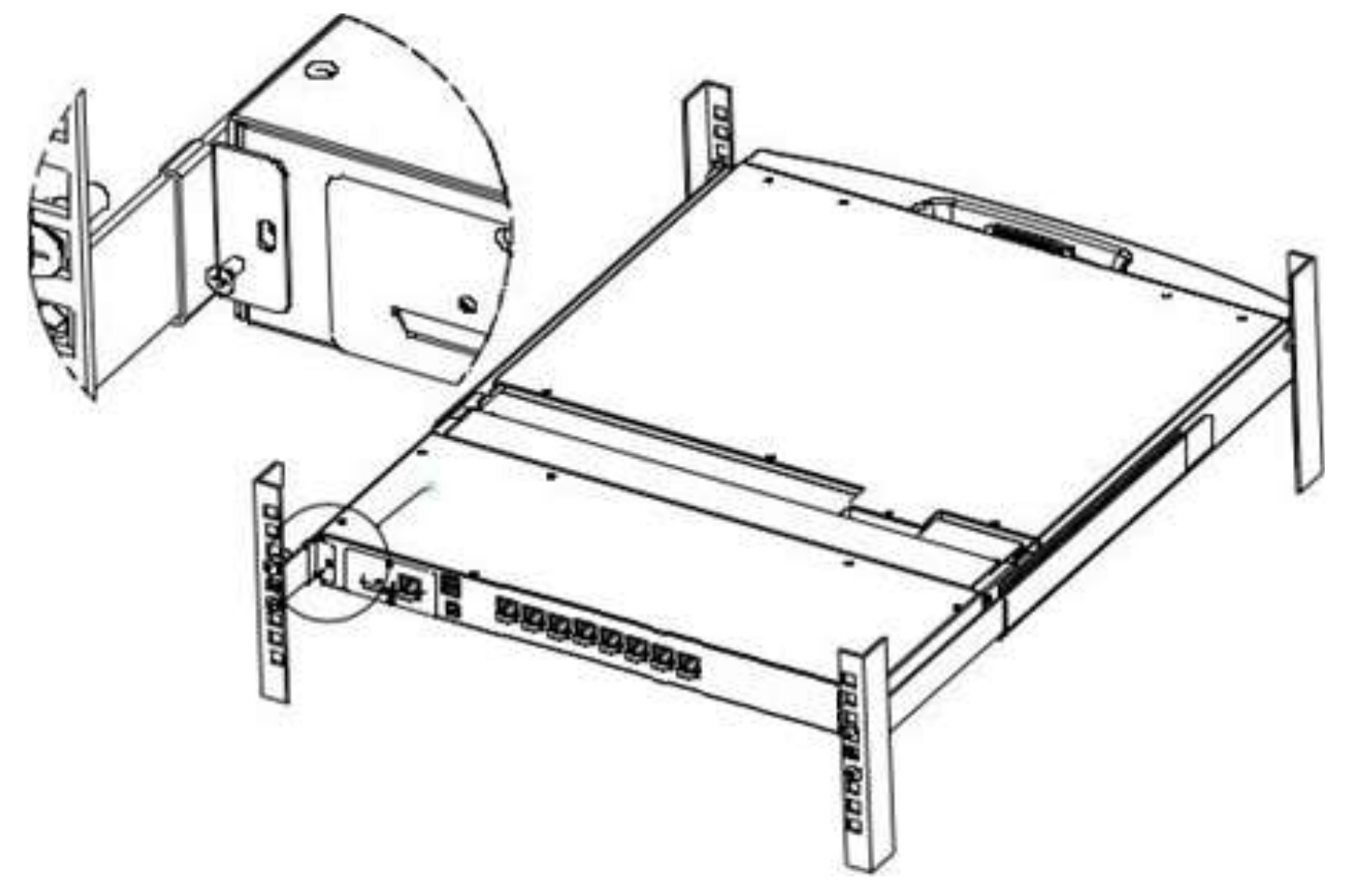

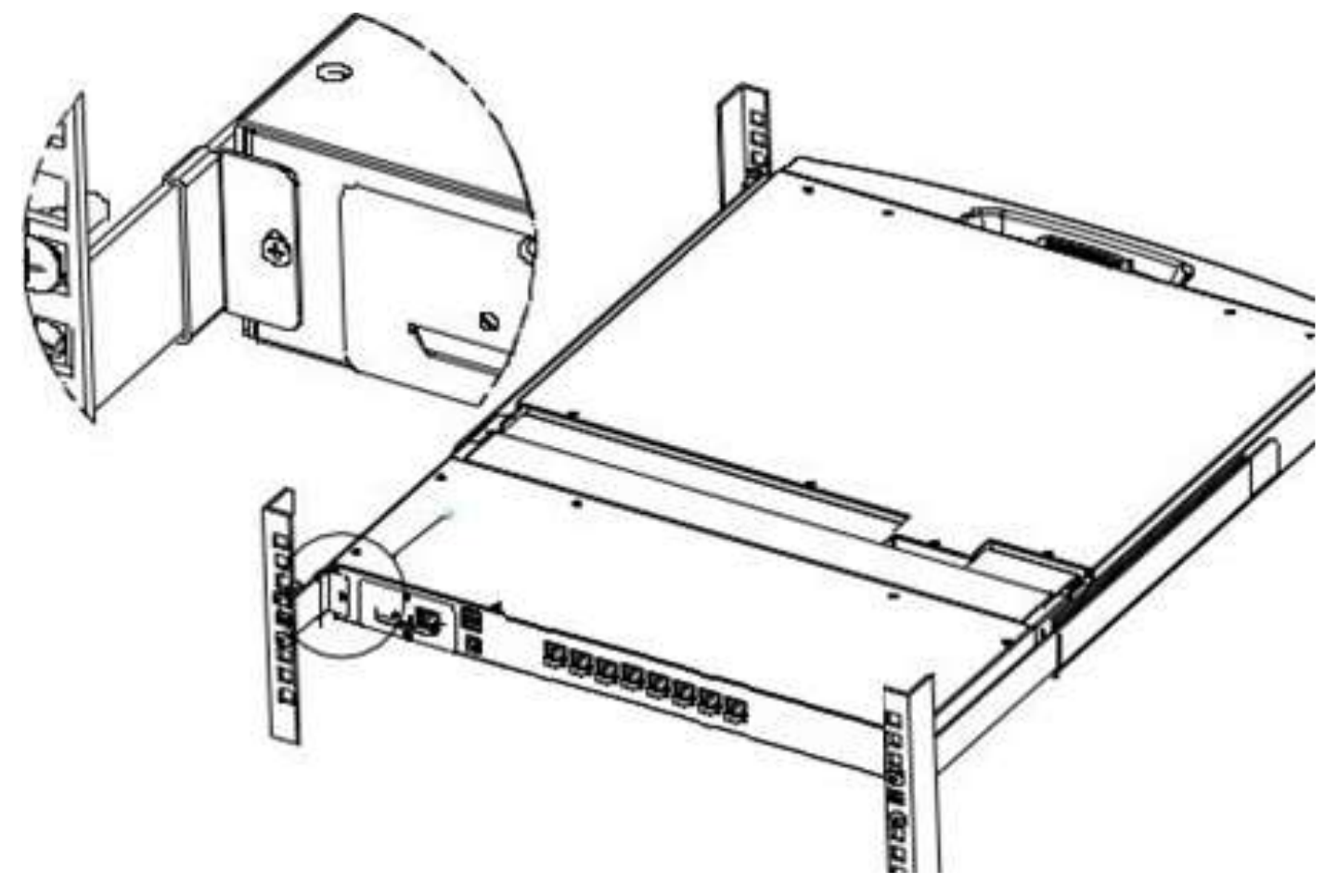

• Установка и фиксация спереди

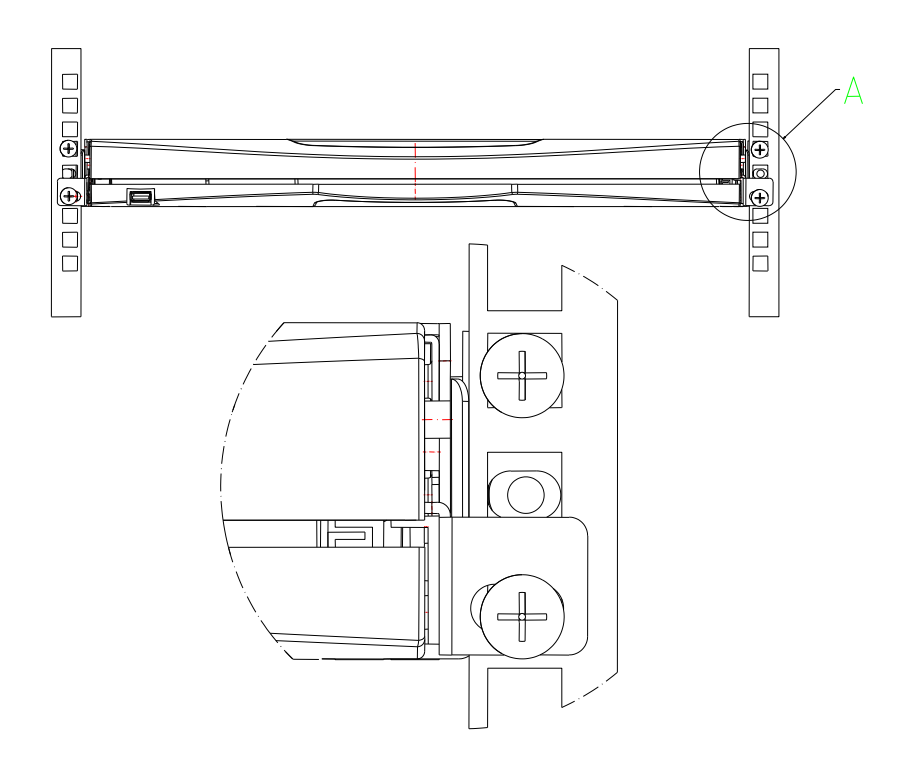

#### Установка опционального IP модуля NR-IP2

КВМ консоль может быть дооснащена опциональным модулем NR-IP2 (приобретается отдельно), который позволяет осуществлять удаленное подключение через TCP/IP протокол. Пожалуйста, обратитесь к Вашему поставшику для его приобретения в случае необходимости. Дополнительный модуль устанавливается в отсек, расположенный в задней части КВМ консоли.

Перед установкой отключите все подключенные ПК и КВМ Консоль от сети электропитания

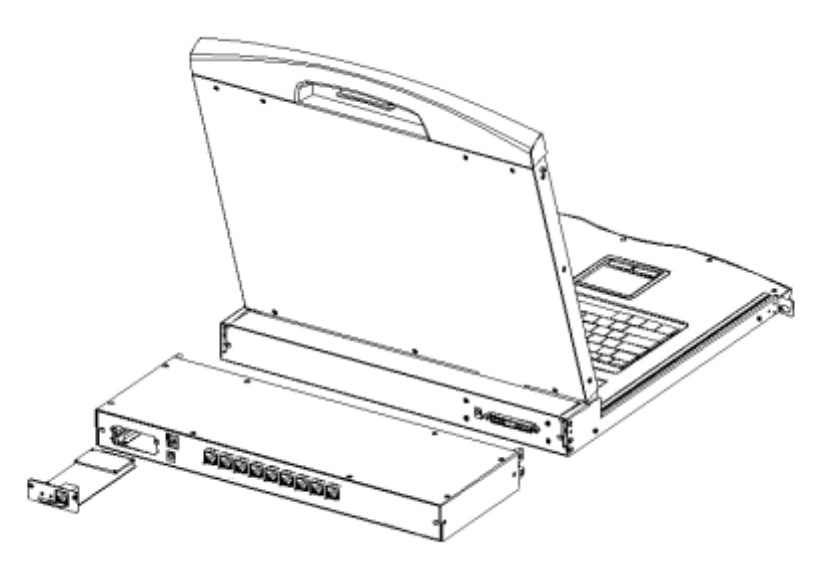

1. Отсек для установки расположен на задней стенке КВМ консоли. Для установки требуется отвертка с крестообразным шлицем.

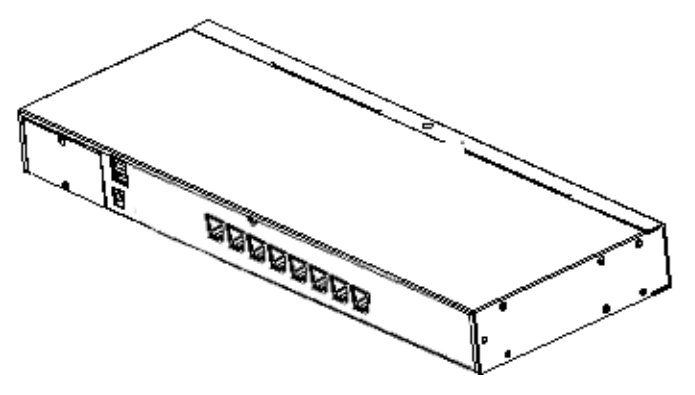

2. Открутите два винта фиксирующие защитную планку.

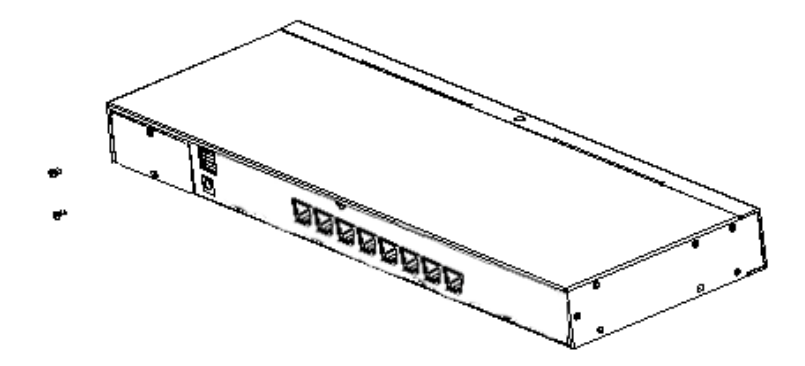

3. Снимите защитную планку для доступа к отверстию для установки.

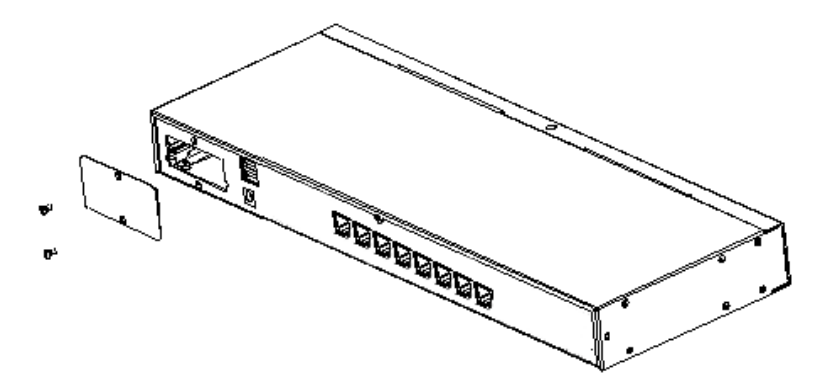

4. Аккуратно расположите модуль NR-IP2, как указано на схеме ниже.

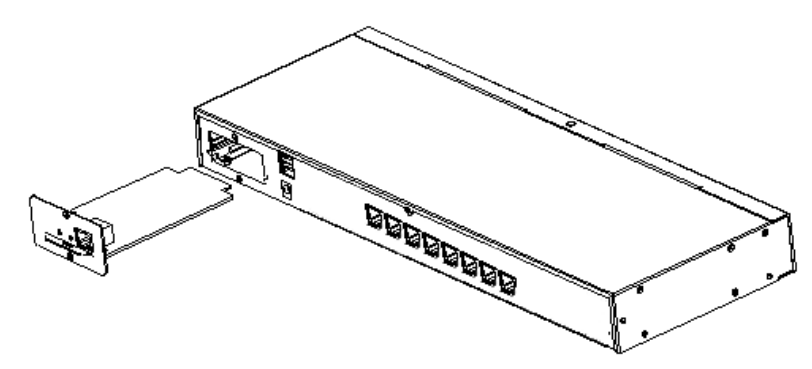

4. Вставьте модуль в слот и зафиксируйте винтами, которыми была закреплена защитная планка.

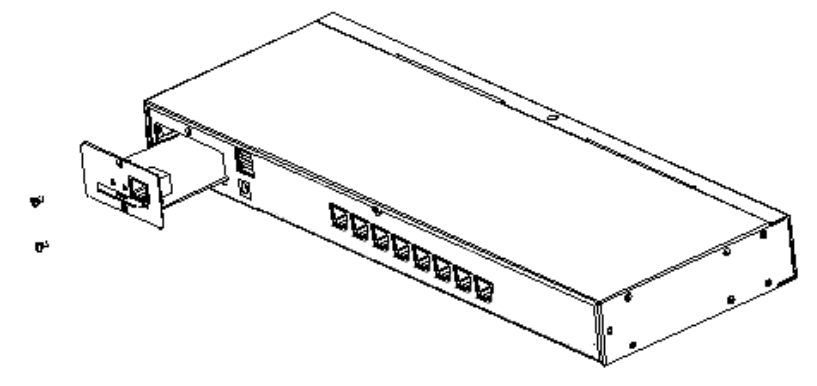

6. Для настройки и использования модуля NR-IP2, пожалуйста используйте инструкцию из комплекта поставки модуля.

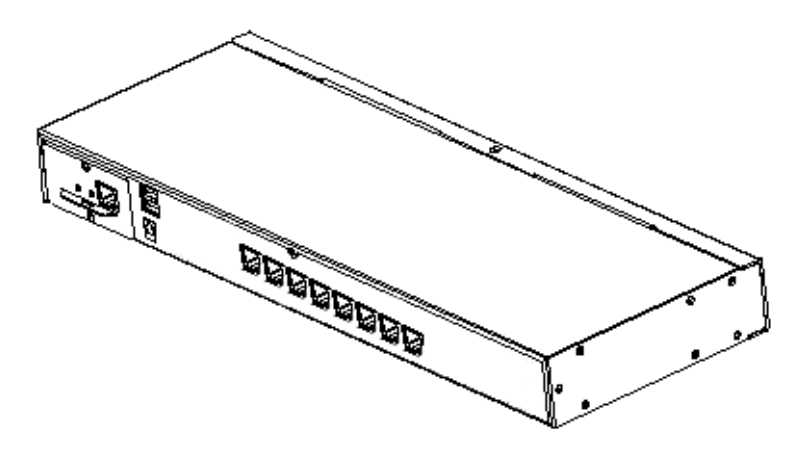

## Подключение ПК к портам КВМ модуля

Для подключения ПК к KVM консоли выполните следующие действия:

1. С помощью специального адаптера и кабеля rg45 подключите ПК к порту консоли

2. Один конец соединительного кабеля RG45 переключателя подключите к любому свободному порту на задней панели консоли.

3. Другой конец соединительного кабеля подключите к адаптеру, а интерфейсы адаптера к соответствующим портам на компьютере (монитор, клавиатура, манипулятор мышь).

4. Шнур питания сначала должен быть подключен к KVM консоли, а затем к источнику питания.

5. При подключении каждого нового дополнительного компьютера к консоли, повторите действия

2-3. После того как все этапы установки KVM консоли выполнены, можно включать электропитание

подключенных ПК.

# Глава 3

# Базовые операции

### Настройка изображения

• Для настройки изображения используйте клавиши расположенные справа от ЖК экрана

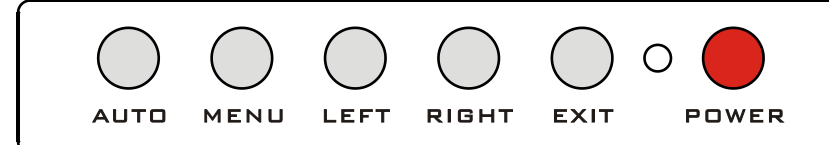

• 【AUTO】 Нажмите клавишу для автоматической настройки положения изображения по центру ЖК дисплея и автоматической настройки

- 【MENU】 Нажмите клавишу для вызова дополнительных разделов настройки ЖК дисплея.
- 【LEFT】 Нажмите для перемещения внутри меню влево на один юнит
- 【RIGHT】 Нажмите для перемещения внутри меню вправо на один юнит
- 【EXIT】 Нажмите для выхода из экранного меню настройки изображения
- 【POWER】 Нажмите для включения и выключения ЖК дисплея

• • • Индикция на ЖК дисплее показывает три режима работы дисплея красный, зеленый

и неактивный. Красный показывает, что ЖК экран включен, но отсутвствует видеосигнал, зеленый показывает; что экран включен и видеосигнал присутствует; неактивный показывает, что ЖК экран вылючен

### Выбор порта

КВМ консоль позволяет осуществлять выбор порта тремя способами. С помощью клавиш на панели управления, Экранного меню (OSD) и горячими клавишами.

#### Выбор порта с помощью клавиш на панели управления

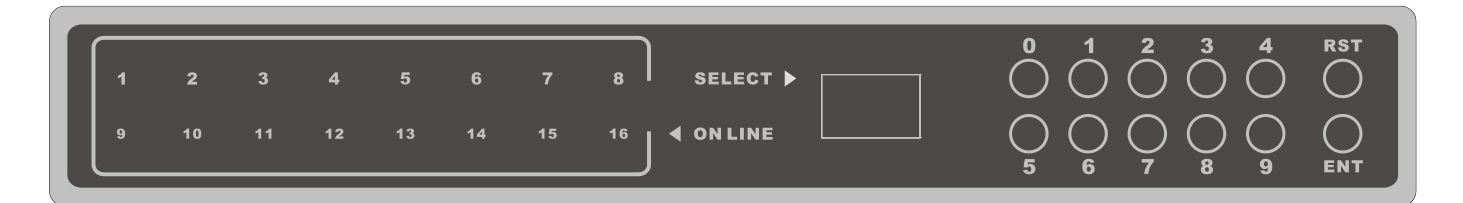

Кнопки выбора портов расположены сверху от клавиатуры и разделены на три блока, слева на право – индикация подключенных портов, индикация выбранного порта, цифровые клавиши, клавиша сброс [RST] и клавиша выбора порта ENT.

<sup>) 0 (</sup> 

Активный порт подсвечивается, когда компьютер подключен к порту и активен. Можно видеть все активные порты с подключенным компьютерами.

- Индикация подключенных портов
   Все порты, к которым подключены активные ПК. Пользователь может видеть все активные порты и осуществлять мониторинг состояния подключенных ПК.
- Индикация выбранного порта
   Показывает выбранный порт в данный момент. На котором происходит активное подключение.
- Цифровые клавиши, клавиша [RST], клавиша [ENT] Цифровые клавиши от [0] - [9], клавиша перезапуска КВМ консоли [RST] и клавиша [ENT] для подтверждения выбранного порта. Область используется для переключения между портами. Для переключения необходимо выбрать цифровыми клавишами номер порта к которому планируется подключение и подтвердить выбор клавишой [ENT]. В случае каких то сбоев в работе КВМ коносоли требуеется нажать клавишу [RST] и в течении 3-5 секунд КВМ консоль перезапуститься

#### Выбор с помощью горячих клавиш

Возможна настройка четерех комбинаций горячих клавиш:

(SCRLL) + (SCRLL) + (NUM)

(CTRL) + (CTRL) + (NUM)

ALT + ALT + NUM

(SHIFT) + (SHIFT) + (NUM)

Стандартная комбинация [SCRLL] + [SCRLL] + [NUM], где [NUM] это число на клавитуре от 01 до 16. Изменение выбора комбинации горячих клавиш доступно в экранном меню (OSD).

#### Включение и перезапуск

Если требуется отключение и перезапуск КВМ коносоли, то выполните следующие действия:

- 1. Отключите кабель питания.
- 2. Отключите все подключенные ПК.
- 3. Подождите 10 секунд, затем подключите кабель питание.
- 4. Подключите специальные кабели от ПК.

**Примечание**: Если подключение компьютеров осуществляется с помощью кабелей PS2, тогда требуется включить ПК после подключения его к консоли, иначе клавиатура и мышь, подключеные через PS/2 порты, не будут работать корректно.

### Открытие ЖК дисплея

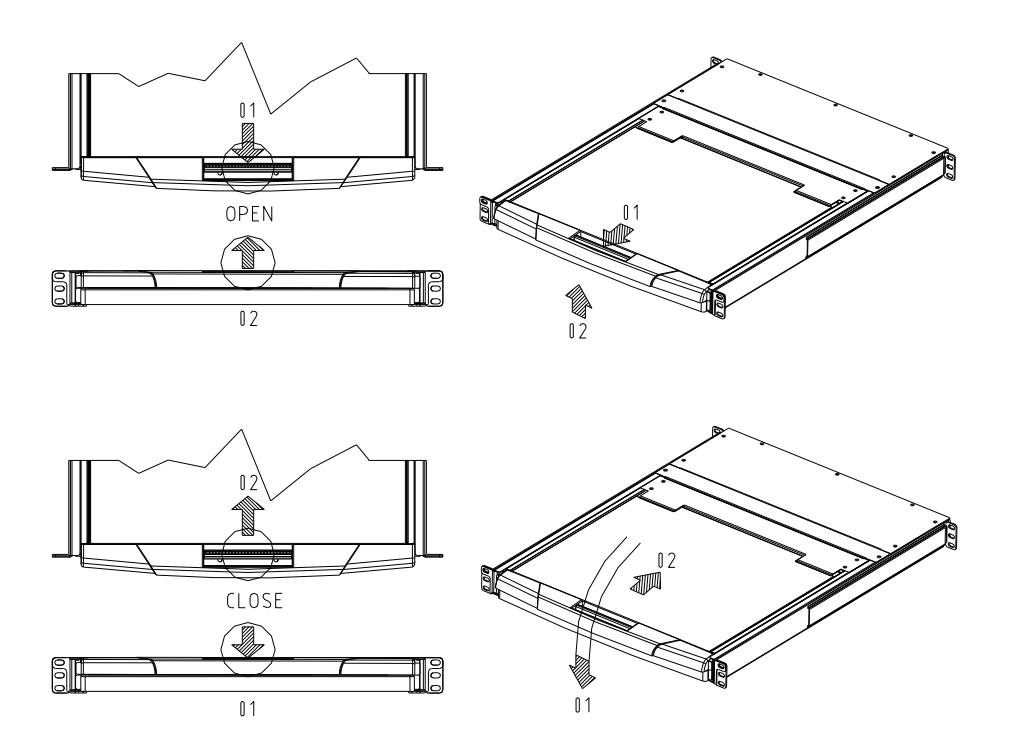

- При полном извлечении KVM консоли из шкафа (стойки), направляющий элемент замыкается автоматически и питание включается.
   Отсоедините замок с передней панели консоли, как показано на рисунке выше
- Затем откройте переднюю панель. Теперь ЖК дисплей можно поворачивать на 120 градусов, как показано на рисунке ниже

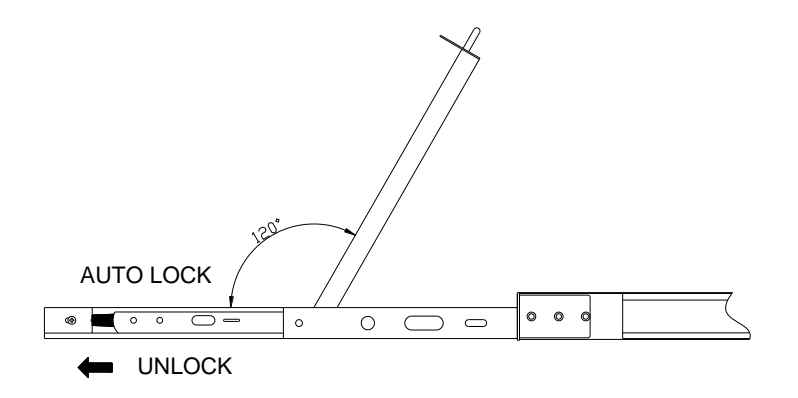

По завершению эксплуатации

- Закройте переднюю панель и установите замок лицевой панели
- Отключите LCD монитор, нажав на кнопку питания монитора.
- Задвиньте полностью KVM консоль в шкаф (стойку), питание отключится автоматически.

# Глава 4

# Экранное меню OSD

## Краткий обзор

Экранное меню (OSD) предназначено для осуществления процессов управления компьютерами и переключения порядка управления между ними. Все элементы управления начинаются с главного меню.

### Вход в Экранное меню (OSD)

Экранное меню обеспечено двухуровневой аутентификацией Администратор / Пользователь (administrator / user). По умолчанию не требуется вводить имя пользователя и пароль. если требуется использование данной функции, то требуется выбрать режим авторизации (после выбора режимы работы с паролями, часть функций в Экранном меню можно будет изменить только с правами Администратора

Пароль по умолчанию для пользователя Администратор - admin. Вы можете его изменить, если требуется.

#### Горячие клавиши экранного меню OSD

По умолчанию нужно нажать два раза клавишу [CTRL] для вызова экранного меню. Можно изменить комбинацию горячих кливиш в соответствующем разделе.

### Экранное меню OSD - Главный экран

После активации экранного меню на дисплее появится следующее меню:

| LIST :     | ALL            |             |             |            |           |
|------------|----------------|-------------|-------------|------------|-----------|
| PI         | N QV           | PC          | NAME        |            |           |
| 01         | 1<br>2 ►       | *<br>*<br>* | BM          |            |           |
| → 04<br>01 | 4 ►<br>5 ►     | *s<br>∗     | HP<br>THINK |            | RE        |
| F1<br>GOTO | F2 F<br>SCAN L | =3<br>-IST  | F4<br>QV    | F5<br>EDIT | F6<br>set |

- ◆ 【F1】 --- 【F6】 внизу экранного меню указаны фунциональные значения клавиш управления. Главное меню всегда начинается с отображения списка подключенных устройств. Также всегда подсвечивается строка с устройством, к которому осуществлялось подключение в последний раз. Для перемещения вверх и вниз по строкам используйте клавиши со стрелками вверх и вниз 【↑】
  - 【↓】, нажмите клавишу 【Enter】 для выбора порта.
- Нажмите [Esc] для выхода из Экранного меню.
- ◆ Для того чтобы передвигаться между строками вверх и вниз, используйте клавиши «Вверх», «Вниз» [UP] и [DOWN]. Если объем выводимой информации превышает размер окна главного меню, для просмотра всей выводимой информации появиться полоса прокрутки.

Для того чтобы выбрать устройство (номер порта), выделите нужное устройство с помощью полосы подсвета и нажмите клавишу [ENTER].

• После выбора устройства (номера порта) и нажатия клавиши [ENTER], главное меню исчезнет и появиться синее окно с номером порта, что свидетельствует о том, что данный порт активен.

| Раздел | Описание                                                             |
|--------|----------------------------------------------------------------------|
| PN     | Отображает список всех устройств, подключенных к портам KVM          |
|        | переключателя. Самый простой способ вызвать определенный             |
|        | компьютер – выделить номер порта и нажать кнопку [ENTER]             |
| QV     | Если порт был выбран для быстрого просмотра, тогда в колонке данного |
|        | раздела отображается символ в виде стрелочки                         |
| PC     | Компьютер, который подключен и находиться в режиме онлайн. Символ    |
|        | в виде стрелочки отображается в колонке данного раздела меню.        |
| NAME   | Отображается название порта, если оно было ему присвоено.            |

#### Разделы экранного меню OSD

### Функции экранного меню OSD

Функции экранного меню предназначены для его настройки и управления. Можно переключиться на любой порт, в любой момент времени; сканировать только выбранные порты; ограничить список для просмотра; обозначить порт для быстрого просмотра; назначить и редактировать название порта; корректировать настройки меню.

Клавиши управления:

- 1. Нажмите клавиши 【F1】--- 【F6】 для выбора функции.
- 2. Для перехода в подраздел, выберите его клавишами и нажмите [Enter]
- 3. Нажмите клавишу [Esc] для возврата в предыдущее меню.

## F1 Перейти:

Позволяет перейти непосредственно к порту по его названию или номеру. Для того чтобы выбрать порт по его названию, выберите раздел [НАЗВАНИЕ], нажмите клавишу [ENTER], введите название порта и нажмите опять клавишу [ENTER] для подтверждения.

Для того чтобы перейти к порту по его номеру, выберите раздел [HOMEP ПОРТА], нажмите клавишу [ENTER], введите номер порта и нажмите опять клавишу [ENTER] для подтверждения. Если номер порта введен не правильно, повторите попытку.

Чтобы переключиться на другой Банк, выберите раздел [Банк], нажмите клавишу [ENTER], введите номер Банка и нажмите опять клавишу [ENTER] для подтверждения . Если номер Банка введен не правильно, повторите попытку.

Примечание: Если во время ввода название порта совпадает, тогда этот порт появиться на экране. Нажмите клавишу [ENTER] чтобы переключиться на этот порт.

Для возвращения на главное меню, нажмите клавишу [ESC].

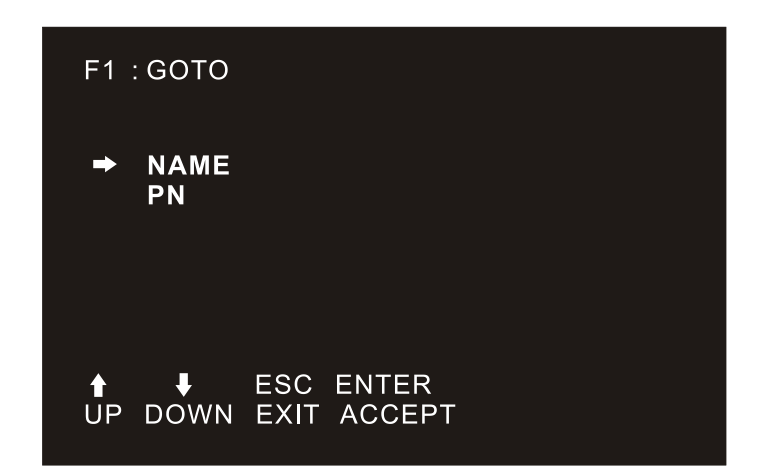

### F2 Сканирование:

Функция Сканирование может сканировать выбранный порт в автоматическом режиме. Интервал сканирования задается оператором вручную. Во время сканирования номер порта отображается на небольшом экране. Для того чтобы завершить сканирование порта нажмите клавишу [SPACE].

## F3 Список:

Функция «Список» позволяет увеличивать и уменьшать список портов, которые выводятся на экран.

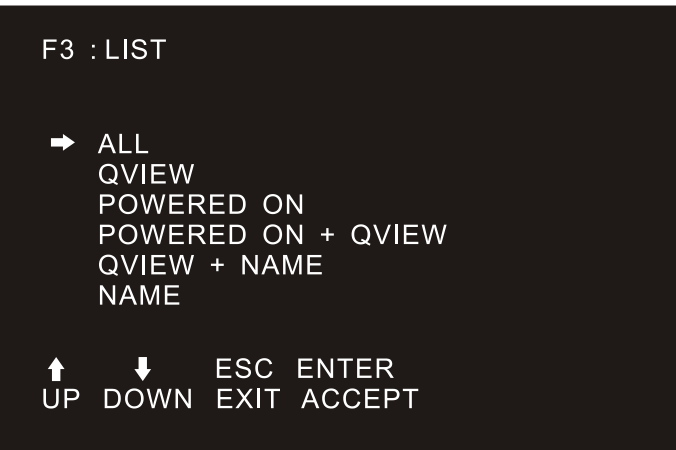

Большинство функций экранного меню работают для выбранного компьютера, которым осуществляется управление. В состав списка этих функций входят:

| Раздел       | Описание                                                          |
|--------------|-------------------------------------------------------------------|
| ALL          | Список всех портов                                                |
| QVIEW        | Вывод только портов быстрого просмотра                            |
| POWERED ON   | Список портов, к которым подключены компьютеры и находятся во     |
|              | включенном состоянии                                              |
| POWERED ON + | Список портов быстрого просмотра, компьютеры которых находятся во |
| QVIEW        | включенном режиме                                                 |
| QVIEW + NAME | Список портов быстрого просмотра, которым присвоено название.     |
| NAME         | Выводит список портов, которые имеют название.                    |

Выберите одну из перечисленных функций с помощью строки выделения и затем нажмите клавишу [ENTER]. Напротив выбранной функции появиться иконка, которая символизирует выбор данной строки. Сделав свой выбор, нажмите клавишу [ENTER], Вы вернетесь в главное меню уже с редактированным списком.

## **F4** Быстрый просмотр QV:

| LIST       | : QVI                | EW       |                            |                            |            |           |
|------------|----------------------|----------|----------------------------|----------------------------|------------|-----------|
| <b>•</b>   | ⊃N<br>02<br>04<br>05 | QV       | PC<br>∦<br>∦ <b>S</b><br>∦ | NAME<br>IBM<br>HP<br>THINK | CENT       | RE        |
| F1<br>Gото | F2<br>SCA            | F<br>N L | З<br>ІST                   | F4<br>QV                   | F5<br>EDIT | F6<br>SET |

Дання функция позволяет выбрать порт для быстрого просмотра. Выберите порт и нажмите клавишу [F4], появится иконка в виде треугольника. Чтобы снять выделение, нажмите еще раз клавишу [F4].

#### **F5** Редактировать:

Редактирование позволяет создавать и изменять название портов. Выберите порт и нажмите клавишу [F5], на экране появиться поле редактирования розового цвета. ведите название порта и нажмите клавишу [ENTER].

| LIST : ALL        |     |        |          |            |           |
|-------------------|-----|--------|----------|------------|-----------|
| PN                | QV  | РС     | NAME     |            |           |
| 01                |     | *      |          |            |           |
| 02                |     | *<br>* | IBM      |            |           |
| → 04              |     | жS     | HP       |            |           |
| 05                |     | *      | IHINK    | CENT       | ΚE        |
| NAME HP           | -   |        | = 4      |            | 50        |
| F1 F2<br>GOTO SCA | N L | IST    | F4<br>QV | F5<br>EDIT | F6<br>SET |
|                   |     |        |          |            |           |

### **F6 Установить:**

Данная функция предназначена для настройки меню. Передвигайте курсор между возможными вариантами настройки, затем нажмите клавишу [ENTER] и установите нужные Вам значения функции.

| F6 : SET                                 | F6 :SET               |
|------------------------------------------|-----------------------|
| <ul> <li>OSD ACTIVATING HOTKEY</li></ul> | SET PASSWORD          |
| SWITCH HOTKEY                            | SET SUPER PASSWORD    |
| SCAN DURATION                            | CLEAR THE NAME LIST   |
| SET PASSWORD                             | RESTORE DEFAULT VALUE |
| SET SUPER PASSWORD                       | → LOCK CONSOLE        |
| ▲ ■ ESC ENTER                            | ▲ ESC ENTER           |
| UP DOWN EXIT ACCEPT                      | UP DOWN EXIT ACCEPT   |

Выберите опции под индикатором выбора. Настройки описаны в таблице ниже:

| Настройки             | Функциональность                           |
|-----------------------|--------------------------------------------|
| OSD ACTIVATING HOTKEY | Выбор комбинации вызова Экранного меню     |
| SWITCH HOTKEY         | Выбор комбинации горячих клавиш            |
| SCAN DURATION         | Интервал сканирования портов               |
| SET PASSWORD          | Установка пароля Пользователя              |
| SET SUPER PASSWORD    | Установка пароля Администратора            |
| CLEAR THE NAME LIST   | Стереть имена портов                       |
| RESTORE DEFAULT VALUE | Сброс в начальные установки                |
| LOCK CONSOLE          | Установка режимов доступа к Экранному меню |

#### Установка горячих клавиш вызова Экранного меню OSD

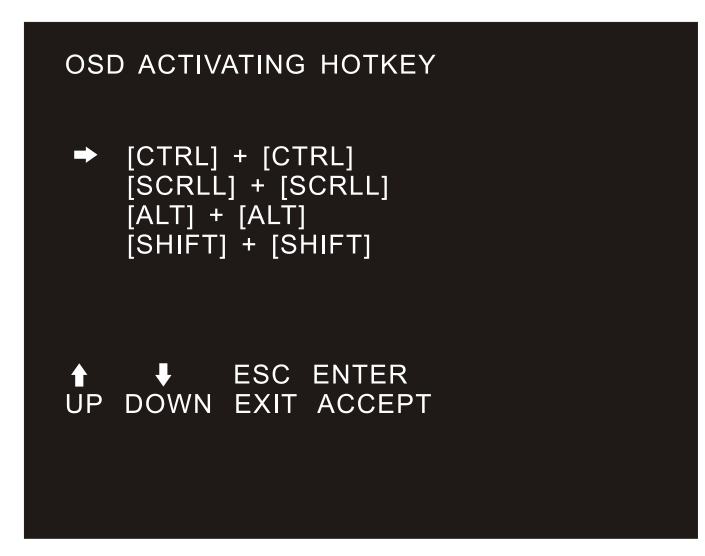

Выберите из четырех возможных комбинаций:

Используя клавиши вверх вниз 【↑】 【↓】 для выбора и нажмите 【Enter】 для установки. По умолчанию используется комбинация 【CTRL】 【CTRL】.

#### Установка горячих клавиш выбора порта

Выберите из четырех возможных комбинаций:

【SCRLL】 【SCRLL】 【NUM】、【CTRL】 【CTRL】 【NUM】、【ALT】 【ALT】 【NUM】、 【SHIFT】 【SHIFT】 【NUM】 Используя клавиши вверх вниз 【↑】 【↓】 для выбора и нажмите 【Enter】 для установки. По умолчанию используется комбинация 【SCRLL】 【SCRLL】 【NUM】 【NUM】 цифровое значение номера порта 【01】 - 【16】.

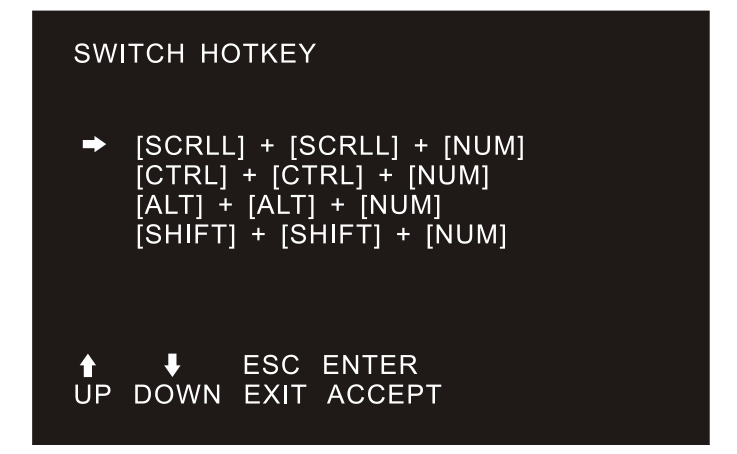

#### Интервал сканирования

| SCAN DURATION                                                      |
|--------------------------------------------------------------------|
| 3 SEC<br>5 SEC<br>10 SEC<br>15 SEC<br>20 SEC<br>30 SEC<br>★ 40 SEC |
| ▲ ESC ENTER<br>UP DOWN EXIT ACCEPT                                 |

Интервал сканирования портов.

Значения 3 секунды, 5 секунд, 10 секунд, 15 секунд, 20 секунд, 30 секунд, 40 секунд. Используйте клавиши вверх вниз 【↑】 【↓】 для выбора и нажмите 【Enter】 для установки.

#### Установка пароля Пользователя

Выберите раздел SET PASSWORD

Для установки нового пароля, сначала введите старый пароль, далее новый пароль и нажмите [Enter] для установки. Если возникнет какая то ошибка, то на экране появится сообщение

#### Установка пароля Администратора

| F6:SET                                                                                          |
|-------------------------------------------------------------------------------------------------|
| OSD ACTIVATING HOTKEY<br>SWITCH HOTKEY<br>SCAN DURATION<br>SET PASSWORD<br>→ SET SUPER PASSWORD |
| PASSWORD<br>↑ ↓ ESC ENTER<br>UP DOWN EXIT ACCEPT                                                |

Выберите раздел SET SUPER PASSWORD

Для установки нового пароля. Сначала введите старый пароль, далее новый пароль и нажмите [Enter] для установки. Если возникнет какая то ошибка, то на экране появится сообщение

#### Очистка имен портов

Это функция очистит все ранее заданные имена для портов. После очистки все имена портов станут пустыми. Это функция не возвратная, будьте внимательны при ее использовании. Для очистки потребуется ввод пароля Администратора. После ввода пароля для выполнения очистки нажмите клавишу [Y] и на клавишу [Enter], для отмены выполнения нажмите клавишу [N] и на клавишу [Enter] или нажмите [Esc] для выхода.

#### Возврат к заводским настройкам

В любой момент можно вернуть все установленные значения к заводским. Это функция не возвратная, будьте внимательны при ее использовании. Для очистки потребуется ввод пароля Администратора. После ввода пароля для выполнения очистки нажмите клавишу [Y] и на клавишу [Enter], для отмены выполнения нажмите клавишу [N] и на клавишу [Enter] или нажмите [Esc] для выхода.

#### Блокировка

Нельзя переключить на другой порт или сканировать порты в режиме блокировки, (в том числе используя клваиши на панели или Экранном меню OSD). Для разблокирования нужно ввести пароль.

#### Меры предосторожности

- Этот продукт только для использования внутри помещений.
- Пожалуйста, прочите инструкцию перед использованием.
- Следуйте всем предупредждениям нанесенным на устройстве.
- Не помещайте устройство на неустойчивую поверхность. Если это устройство упадет, то может получить серъезные повреждения.
- Не используйте устройство вблизе воды.
- Не размещайте устройство близко к обогревателям или радиаторам.
- Не размещайте устройство на мягкие поверхности, они могут перекрыть отверстия охлаждения.
- Не брызгайте никакими жидкостями на устройство.
- Перед чисткой отключите устройство от сети электропитания. Не используйте жидких чистящих средств. Протирайте устройство только сухой тряпкой.
- Не используйте только источники питания, соответствующие указанным значениям на устройстве.
- Это устройство предназначено для использования в электрических сетях с напряжением 100В ~ 230В.
- Во избежание порчи оборудования убедитесь, что все подключенные устройства заземлены
- Если Вы используете блок распределения электропитания, то проверьте чтобы общая нагрузка всех подключенных устройств не превышала указанные значения на блоке распределения питания.
- Используйте устройства стабилизации напряжения для защиты от скачков напряжения или пропадания электропитания.
- Устанавливайте кабель питания аккуратно, проверьте, что он нигде не передавлен.
- Не пытайтесь вставить какие-то предметы в отверстия корпуса устройства, это может привести к порче оборудования, возгаранию и поражению электрическим током.
- Не пробуйте починить устройство самостоятельно. Проконсультируйтесь со специализированным сервервисным центром для осуществления ремонта.
- Если произошло одно из нижеописаных событий, требуется выключить устройство из сети электропитания и предоставить в сервисный центр для проведения обслуживания или осуществлению ремонта.
  - Кабель питания имеет повреждения или порван, то замените кабель
  - Попадение жидкости внурь устройства
  - Устройство находилось под дождем или в воде
  - Устройство падало или имеет открытые повреждения корпуса
  - Функциональность устройства изменена
  - Устройство не может нормально работать согласно функциям, заявленным в инструкции по эксплуатации.

٦

| Спецификац           | ия NR-MSR2904TLG                                | (ревизия 2)                                                       |
|----------------------|-------------------------------------------------|-------------------------------------------------------------------|
|                      | Соотношение                                     | 18.51" Screen, 16:9                                               |
|                      | Тип                                             | Wide AHVA TFT-LCD                                                 |
|                      | Видимая область                                 | 409.8(H) x 230.4(V)                                               |
|                      | Разрешение                                      | 1366*768 @60HZ (Оптимально)/1920*1200@60Гц (Максимально)          |
| ЖК Дисплей           | Цвета                                           | 16.7M (RGB 6 bit + Hi_FRC)                                        |
|                      | Контрастность                                   | 1000 : 1 (Typ)                                                    |
|                      | Подсветка                                       | Светодиодная                                                      |
|                      | Размер точки                                    | 0.3х0.3мм                                                         |
|                      | Наработка на отказ                              | 100,000 часов                                                     |
|                      | Клавиатура                                      | 100 клавиш, русские буквы                                         |
| Клавиатура           | Совместимость ІВМ/АТ                            | Microsoft Windows 9, Me/NT/2000/XP, WIN7, Server2003, WIN8, WIN10 |
|                      | Порты                                           | Стандартный USB                                                   |
|                      | Тип                                             | Тач пад                                                           |
| Manna                | Порт                                            | Стандартный USB                                                   |
| МЫШЬ                 | Х/Ү разрешение                                  | >1000точек/дьюйм, (40х40/мм)                                      |
|                      | Наработка на отказ                              | >1,000,000 pa3                                                    |
| п                    | Количество портов                               | 4                                                                 |
| Порты                | Максимальное количество                         |                                                                   |
| подключения ПК       | подключений                                     | 64 (Каскадно)                                                     |
| Выбор порта          |                                                 | Экранное меню OSD, Клавишами на панели, Горячими клавишами        |
| Разъемы              | Порт ПК Монитор,<br>Манипуляторы                | 4 x RG45                                                          |
|                      | Питания                                         | 1 х DC разъем                                                     |
|                      | Выбор порта KVM                                 | Цифровыми клавишами                                               |
|                      | КVМ Перезапуск                                  | Кнопка                                                            |
| Управление           | IP Модуль перезапуск                            | Кнопка на задней панели (при установленном IP модуле)             |
|                      | IP Сброс в начальные<br>установки (опционально) | Кнопка на задней панели (при установленном IP модуле)             |
|                      | Выбран                                          | Цифровой дисплей                                                  |
| Индикация            | Подключен                                       | 16 х Красный                                                      |
|                      | IP Сеть(опционально)                            | 1 х Зеленый, 1 х Оранжевый                                        |
| Клавиатура / Тач пад |                                                 | USB                                                               |
| Интервал сканиров    | ания                                            | 3, 5, 10, 15, 20, 30, 40, 60с (3с по умолчанию)                   |
|                      | Рабочая температура                             | 10-50°C                                                           |
| Рабочая среда        | Температура хранения                            |                                                                   |
|                      | Влажность                                       | 0-80% относительной влажности, без конденсата                     |
| Установочные размеры |                                                 | 611*445*45мм                                                      |
| Материал корпуса     |                                                 | Сталь                                                             |
| Цвет                 |                                                 | Черный                                                            |
| Вес нетто            |                                                 | 10.06кг                                                           |
| Вес брутто           |                                                 | 13.49кг                                                           |
| Упаковочные размеры  |                                                 | 0.755х0.625х0.186мм (0,088м3)                                     |

Г

| Спецификац           | ия NR-MS                | SR2908TLG (                | (ревизия 2)                                                       |
|----------------------|-------------------------|----------------------------|-------------------------------------------------------------------|
|                      | Соотношение             |                            | 18.51" Screen, 16:9                                               |
|                      | Тип                     |                            | Wide AHVA TFT-LCD                                                 |
|                      | Видимая область         |                            | 409.8(H) x 230.4(V)                                               |
|                      | Разрешение              |                            | 1366*768 @60HZ (Оптимально)/1920*1200@60Гц (Максимально)          |
| ЖК Дисплей           | Швета                   |                            | 16.7M (RGB 6 bit + Hi_FRC)                                        |
|                      | Контрастность           |                            | 1000 : 1 (Typ)                                                    |
|                      | Подсветка               |                            | Светодиодная                                                      |
|                      | Размер точки            |                            | 0.264х0.29мм                                                      |
|                      | Наработка на отказ      |                            | 100,000 часов                                                     |
|                      | Клавиатура              |                            | 100 клавиш, русские буквы                                         |
| Клавиатура           | Совместимос             | ть ІВМ/АТ                  | Microsoft Windows 9, Me/NT/2000/XP, WIN7, Server2003, WIN8, WIN10 |
|                      | Порты                   |                            | Стандартный USB                                                   |
|                      | Тип                     |                            | Тач пад                                                           |
|                      | Порт                    |                            | Стандартный USB                                                   |
| Мышь                 | Х/Ү разрешен            | ие                         | >1000точек/дьюйм, (40х40/мм)                                      |
|                      | Наработка на            | отказ                      | >1,000,000 pa3                                                    |
|                      | Количество п            | ортов                      | 8                                                                 |
| Порты                | Максимально             | е количество               |                                                                   |
| подключения ПК       | подключений             |                            | 128 (Каскадно)                                                    |
| Выбор порта          |                         |                            | Экранное меню OSD, Клавишами на панели, Горячими клавишами        |
| Разъемы              | Порт ПК                 | Монитор,<br>Манипуляторы   | 8 x RG45                                                          |
|                      | Питания                 |                            | 1 x DC разъем                                                     |
|                      | Выбор пор               | ота KVM                    | Цифровыми клавишами                                               |
|                      | КVМ Пер                 | езапуск                    | Кнопка                                                            |
| Управление           | IP Модуль               | перезапуск                 | Кнопка на задней панели (при установленном IP модуле)             |
|                      | IР Сброс в<br>установки | начальные<br>(опционально) | Кнопка на задней панели (при установленном IP модуле)             |
|                      | Выбран                  |                            | Цифровой дисплей                                                  |
| Индикация            | Подключе                | H                          | 16 х Красный                                                      |
|                      | IP Сеть(ог              | щионально)                 | 1 х Зеленый, 1 х Оранжевый                                        |
| Клавиатура / Тач п   | ад                      |                            | USB                                                               |
| Интервал сканиров    | зания                   |                            | 3, 5, 10, 15, 20, 30, 40, 60с (3с по умолчанию)                   |
| * *                  | Рабочая те              | емпература                 | 10-50°C                                                           |
| Рабочая среда        | Температу               | ра хранения                |                                                                   |
|                      | Влажност                | ь<br>Б                     | 0-80% относительной влажности, без конденсата                     |
| Установочные размеры |                         |                            | 611*445*45мм                                                      |
| Материал корпуса     |                         |                            | Сталь                                                             |
| Цвет                 |                         |                            | Черный                                                            |
| Вес нетто            |                         |                            | 10.36кг                                                           |
| Вес брутто           |                         |                            | 13.49кг                                                           |
| Упаковочные размеры  |                         |                            | 0.755х0.625х0.186мм (0,088м3)                                     |

| Спецификац            | ия NR-MS                | SR2916TLG (                           | (ревизия 2)                                                       |
|-----------------------|-------------------------|---------------------------------------|-------------------------------------------------------------------|
|                       | Соотношение             |                                       | 18.51" Screen, 16:9                                               |
|                       | Тип                     |                                       | Wide AHVA TFT-LCD                                                 |
|                       | Видимая область         |                                       | 409.8(H) x 230.4(V)                                               |
|                       | Разрешение              |                                       | 1366*768 @60HZ (Оптимально)/1920*1200@60Гц (Максимально)          |
| ЖК Дисплей            | Швета                   |                                       | 16.7M (RGB 6 bit + Hi_FRC)                                        |
|                       | Контрастность           |                                       | 1000 : 1 (Typ)                                                    |
|                       | Подсветка               |                                       | Светодиодная                                                      |
|                       | Размер точки            |                                       | 0.264х0.29мм                                                      |
|                       | Наработка на отказ      |                                       | 100,000 часов                                                     |
|                       | Клавиатура              |                                       | 100 клавиш, русские буквы                                         |
| Клавиатура            | Совместимос             | ть ІВМ/АТ                             | Microsoft Windows 9, Me/NT/2000/XP, WIN7, Server2003, WIN8, WIN10 |
|                       | Порты                   |                                       | Стандартный USB                                                   |
|                       | Тип                     |                                       | Тач пад                                                           |
|                       | Порт                    |                                       | Стандартный USB                                                   |
| Мышь                  | Х/Ү разрешен            | иие                                   | >1000точек/дьюйм, (40х40/мм)                                      |
|                       | Наработка на            | отказ                                 | >1,000,000 pa3                                                    |
|                       | Количество п            | ортов                                 | 16                                                                |
| Порты                 | Максимально             | е количество                          |                                                                   |
| подключения ПК        | полключений             | · · · · · · · · · · · · · · · · · · · | 256 (Каскадно)                                                    |
| Выбор порта           |                         |                                       | Экранное меню OSD, Клавишами на панели, Горячими клавишами        |
| Разъемы               | Порт ПК                 | Монитор,<br>Манипуляторы              | 16 x RG45                                                         |
|                       | Питания                 |                                       | 1 x DC разъем                                                     |
|                       | Выбор пор               | ота KVM                               | Цифровыми клавишами                                               |
|                       | КVМ Пер                 | езапуск                               | Кнопка                                                            |
| Управление            | IP Модули               | перезапуск                            | Кнопка на задней панели (при установленном IP модуле)             |
|                       | IР Сброс в<br>установки | начальные<br>(опционально)            | Кнопка на задней панели (при установленном IP модуле)             |
|                       | Выбран                  |                                       | Цифровой дисплей                                                  |
| Индикация             | Подключе                | H                                     | 16 х Красный                                                      |
|                       | IP Сеть(ог              | щионально)                            | 1 х Зеленый, 1 х Оранжевый                                        |
| Клавиатура / Тач п    | ад                      |                                       | USB                                                               |
| Интервал сканирования |                         |                                       | 3, 5, 10, 15, 20, 30, 40, 60с (3с по умолчанию)                   |
| ×                     | Рабочая те              | емпература                            | 10-50°C                                                           |
| Рабочая среда         | Температу               | ра хранения                           |                                                                   |
|                       | Влажност                | ь<br>Б                                | 0-80% относительной влажности, без конденсата                     |
| Установочные размеры  |                         |                                       | 611*445*45мм                                                      |
| Материал корпуса      |                         |                                       | Сталь                                                             |
| Цвет                  |                         |                                       | Черный                                                            |
| Вес нетто             |                         |                                       | 10.66кг                                                           |
| Вес брутто            |                         |                                       | 14.89кг                                                           |
| Упаковочные размеры   |                         |                                       | 0.755х0.625х0.186мм (0,088м3)                                     |

| Спецификац           | ия NR-MS                | SR2932TLG (                  | (ревизия 2)                                                       |
|----------------------|-------------------------|------------------------------|-------------------------------------------------------------------|
|                      | Соотношение             |                              | 18.51" Screen, 16:9                                               |
|                      | Тип                     |                              | Wide AHVA TFT-LCD                                                 |
|                      | Видимая область         |                              | 409.8(H) x 230.4(V)                                               |
|                      | Разрешение              |                              | 1366*768 @60НZ (Оптимально)/1920*1200@60Гц (Максимально)          |
| ЖК Дисплей           | Цвета                   |                              | 16.7M (RGB 6 bit + Hi_FRC)                                        |
|                      | Контрастность           |                              | 1000 : 1 (Typ)                                                    |
|                      | Подсветка               |                              | Светодиодная                                                      |
|                      | Размер точки            |                              | 0.264х0.29мм                                                      |
|                      | Наработка на отказ      |                              | 100,000 часов                                                     |
|                      | Клавиатура              |                              | 100 клавиш, русские буквы                                         |
| Клавиатура           | Совместимос             | ть ІВМ/АТ                    | Microsoft Windows 9, Me/NT/2000/XP, WIN7, Server2003, WIN8, WIN10 |
|                      | Порты                   |                              | Стандартный PS/2; USB                                             |
|                      | Тип                     |                              | Тач пад                                                           |
| M                    | Порт                    |                              | Стандартный PS/2                                                  |
| Мышь                 | Х/Ү разрешен            | ние                          | >1000точек/дьюйм, (40х40/мм)                                      |
|                      | Наработка на            | отказ                        | >1,000,000 pa3                                                    |
|                      | Количество п            | ортов                        | 32                                                                |
| Порты                | Максимально             | е количество                 |                                                                   |
| подключения ПК       | подключений             |                              | 512 (Каскадно)                                                    |
| Выбор порта          |                         | -                            | Экранное меню OSD, Клавишами на панели, Горячими клавишами        |
| Разъемы              | Порт ПК                 | Монитор,<br>Манипуляторы     | 32x RG45                                                          |
|                      | Питания                 |                              | 1 x DC разъем                                                     |
|                      | Выбор пор               | ота KVM                      | Цифровыми клавишами                                               |
|                      | КVМ Пер                 | езапуск                      | Кнопка                                                            |
| Управление           | IP Модуль перезапуск    |                              | Кнопка на задней панели (при установленном IP модуле)             |
|                      | IР Сброс в<br>установки | в начальные<br>(опционально) | Кнопка на задней панели (при установленном IP модуле)             |
|                      | Выбран                  |                              | Цифровой дисплей                                                  |
| Индикация            | Подключе                | ЭH                           | 16 x Красный                                                      |
|                      | IP Сеть(ог              | щионально)                   | 1 х Зеленый, 1 х Оранжевый                                        |
| Клавиатура / Тач п   | ад                      |                              | USB                                                               |
| Интервал сканиров    | зания                   |                              | 3, 5, 10, 15, 20, 30, 40, 60с (3с по умолчанию)                   |
|                      | Рабочая те              | емпература                   | 10-50°C                                                           |
| Рабочая среда        | Температу               | ра хранения                  |                                                                   |
|                      | Влажность               |                              | 0-80% относительной влажности, без конденсата                     |
| Установочные размеры |                         |                              | 611*445*45мм                                                      |
| Материал корпуса     |                         |                              | Сталь                                                             |
| Цвет                 |                         |                              | Черный                                                            |
| Вес нетто            |                         |                              | 11.06кг                                                           |
| Вес брутто           |                         |                              | 17.49кг                                                           |
| Упаковочные размеры  |                         |                              | 0.755х0.625х0.186мм (0,088м3)                                     |